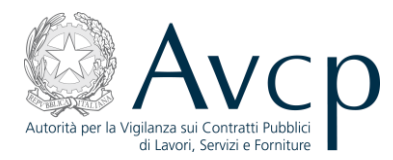

## **Manuale Utente**

# **Operatore MAE**

# **CEL MAE**

Versione 1.0

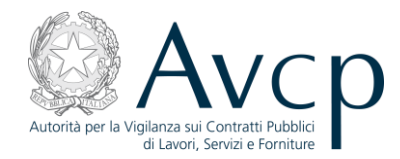

#### Sommario

| 1.   | INTRODUZIONE                        | 3  |
|------|-------------------------------------|----|
| 2.   | UTILIZZO DELL'APPLICAZIONE          | 3  |
| 2.1. | ACCESSO AL SISTEMA E SCELTA PROFILO | 3  |
| 2.2. | RICERCA CERTIFICATI                 | 5  |
| 2.3. | CONSULTAZIONE CEL                   | 7  |
| 2.4. | STAMPA CEL                          | 8  |
| 2.5. | EMISSIONE CEL                       | 9  |
| 2.6. | ANNULLAMENTO CEL                    | 9  |
| 2.7. | CAMBIO PROFILO                      | 10 |
| 3.   | INDICE DELLE FIGURE                 | 11 |

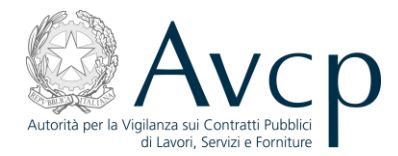

#### **1. INTRODUZIONE**

Obiettivo del presente documento è illustrare la modalità di utilizzo del sistema informativo a supporto delle attività svolte dalla Autorità per la Vigilanza sui Contratti Pubblici, nel seguito AVCP, per il processo di rilascio dei CEL (Certificato Esecuzione Lavori) per lavori eseguiti all'estero.

Il documento è rivolto agli operatori del Ministero degli Affari Esteri.

Attraverso il Portale, che effettua le funzioni di autenticazione e verifica del profilo, l'utente accede all'applicazione per gestire i CEL per le imprese italiane che hanno effettuato lavori all'estero.

In particolare sono fornite all'utente le seguenti funzionalità:

- Gestione dei certificati
- Cambio del profilo.

Il sistema consente ad un operatore del MAE di ricercare i certificati e gestirli.

### 2. UTILIZZO DELL'APPLICAZIONE

### **2.1.** Accesso al sistema e scelta profilo

La funzione per la gestione dei CEL è uno dei servizi offerti dal portale dell'Autorità, nell'area Servizi ad Accesso Riservato. Trattandosi di un Servizio ad Accesso Riservato, è necessario, ai fini dell'accesso, che l'utente si identifichi inserendo uno username ed una password ottenibili tramite il servizio di Registrazione in Anagrafe.

| Attorità per la Vigilanza sui Contratti Pubblici<br>di Lavori, Servizi e Forniture                                                                      | Accessibilità   <u>Contatti   Mappa del sito   Dove Siamo   English   Privacy</u> |
|----------------------------------------------------------------------------------------------------|-----------------------------------------------------------------------------------|
| Autorità Servizi Attività dell'Autorità Comunicazione                                                                                                   |                                                                                   |
| Home      Servizi      Servizi ad Accesso Riservato                                                                                                    |                                                                                   |
| Codice Fiscale Password:<br>Accedi<br>Se ancora non sei registrato o hai dimenticato la password vai <u>qui</u> .                                       |                                                                                   |
| © Autorità per la Vigilanza sui Contratti Pubblici di Lavori, Servizi e F<br>via di Ripetta, 246 - 00186 Roma - c.f. 97163<br>Contact Center: 800896936 | Forniture - Tutti i diritti riservati<br>3520584                                  |
|                                                                                                    |                                                                                   |

Figura 1 – Accesso al sistema

L'utente, una volta eseguito l'accesso al Sistema, deve selezionare il profilo con cui vuole agire all'interno dell'applicazione:

| Autorità per la Vigilanza sui Contratti Pubblici<br>di Lavori, Servizi e Forniture                                                                                         |                                                                     |
|----------------------------------------------------------------------------------------------------|---------------------------------------------------------------------|
| Accessi<br>Autorità per la Viglianza sui Contratti Pubblici<br>di Li avori, Sentizi e Forniture                                                                            | iliità   Contatti   Mappa del sito   Dove Siamo   English   Privacy |
| Autorità Servizi Attività dell'Autorità Comunicazione                                                                                                    |                                                                     |
| ■ Home → Servizi → Servizi ad Accesso Riservato                                                                                                    |                                                                     |
| Selezionare Ruolo: OPERATOREMINISTERODEGLIESTERI                                                                                                    |                                                                     |
| Selezionare Soggetto: AUTORITA' PER LA VIGILANZA SUI CONTRATTI PUBBLICI DI LAVORI SERVZI E FORNITUR                                                                        |                                                                     |
| Selezionare Sede: POLIZIA LOCALE 💌                                                                                                    |                                                                     |
| Selezionare Tipologia: STAZIONE APPALTANTE 💌                                                                                                    |                                                                     |
| Invia                                                                                                    |                                                                     |
|                                                                                                    |                                                                     |
|                                                                                                    |                                                                     |
|                                                                                                    |                                                                     |
|                                                                                                    |                                                                     |
| © Autorità per la Vigilanza sui Contratti Pubblici di Lavori, Servizi e Forniture - Tu<br>via di Ripetta, 246 - 00186 Roma - c.f. 97163520584<br>Contact Center: 800896936 | ti i diritti riservati                                              |
|                                                                                                    |                                                                     |

Figura 2 – Scelta profilo

• Ruolo: selezionare 'OPERATOREMINISTERODEGLIESTERI'.

Pulsante "Invia".

L'utente è a questo punto all'interno dell'applicazione. Sulla home page è presentata la lista dei certificati inviati dalle Ambasciate, quindi la sezione che consente di avviare la ricerca certificati.

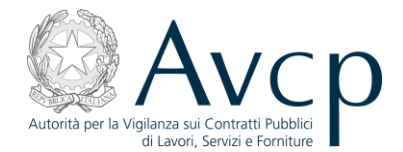

Accessibilità | Contatti | Mappa del sito | Dove Siamo | English | Privacy | Autorità Servizi Attività dell'Autorità Comunicazione Home > Servizi > Servizi ad Accesso Riservato > Servizio AVCP-CEL-MAE 💄 Benvenuto Mario Rossi Lista dei certificati inviati dalle Ambasciate Profilo: OPERATORE MINISTERO DEGLI ESTERI Codice identificativo certificato Data toscrizio Stato del certificato Oggetto del contratto Consulta Stampa Emetti Home IVANO - PER OGGI ULTIMA PROVA PER IL RECUPERO DEI DATI DA DB 1352297575241X4GZUID 07/08/2012 INVIATO AL MAE 8 Gestione Certificati CERTIFICATO PROVA DI IVANO PER IL RECUPERO IN CONSULTAZIONE 8 13506412816875U7K7LL 06/08/2012 INVIATO AL MAE R Ricerca SERVIZIO DI ACCOGLIENZA PRESSO IL COMPLESSO IMMOBILIARE DENOMINATO PARCO DELLA MUSICA IN ROMA - VIALE PIETRO DE COUBERTIN, 30 8 Cambia Profilo 1350637204249XV53UTZ 19/10/2012 INVIATO AL MAE Logout IVANO - PROVA QUASI DEFINITIVA PER IL RECUPERO DEI DATI DA DB  $\mathbf{O}$ 1350465967945BT2FE6T 03/10/2012 INVIATO AL MAE 8 Ricerca certificati Ricerca certificati Codice fiscale Data operatore sottoscrizione del CEL Stato del -- SELEZIONA UNO STATO -- -Codice identificativo CEL Ambasciata -- SELEZIONA UN'AMBASCIATA • competente Esegui ricerca

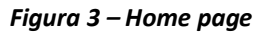

### 2.2. Ricerca certificati

La funzionalità, attivabile dalla home page a seguito del clic sul pulsante *"Esegui ricerca"* o selezionando la voce *"Ricerca"* nel menu di spalla, permette all'utente di ricercare i CEL inseriti dalle Ambasciate che si trovano in uno dei seguenti stati:

**Inviato al MAE**: stato che descrive un certificato per cui è stato richiesto invio al MAE da parte di un Operatore di un'Ambasciata.

**Emesso**: stato che descrive un certificato per cui è stata richiesta emissione da parte di un Operatore MAE.

**Annullato**: stato finale che descrive un certificato per cui è stato richiesto l'annullamento da parte di un Operatore MAE.

| Autorità per la Vigilanza sui Contratti Pubblici<br>di Lavori, Servizi e Forniture                                                                                                    | ρ                                                                                                    |          |
|----------------------------------------------------------------------------------------------------|----------------------------------------------------------------------------------------------------|----------|
| Autorità<br>Autorità                                                                                                    | Accessibilità   Contatti   Mappa del sito   Dove Siamo   English   Privacy                                                                                                    | <u>r</u> |
| Home      Servizi      Servizi ad Access     Benvenuto Mario Rossi      Profilo: OPERATORE MINISTERO DEGLI ESTERI      Home     Gestione Certificati      Ricerca      Cambia Profilo      Logout | Eservato > Servizio AVCP-CEL-MAE                                                                                                    |          |
|                                                                                                    | © Autorità per la Vigilanza sui Contratti Pubblici di Lavori, Servizi e Forniture - Tutti i diritti riservati<br>via di Ripetta, 246 - 00186 Roma - c.f. 97163520584<br>Contact Center: 800896936 |          |

Figura 4 – Ricerca certificati

L'utente può effettuare la ricerca specificando i seguenti criteri, eventualmente combinabili fra loro:

- Codice fiscale operatore economico;
- Data sottoscrizione del CEL da parte del tecnico di fiducia;
- Codice identificativo CEL (codice univoco assegnato automaticamente dal sistema al CEL);
- Stato del certificato;
- Ambasciata competente.

L'avvio della ricerca si effettua cliccando sul pulsante "Esegui ricerca". I CEL rispondenti ai criteri di ricerca indicati sono presentati in una lista. Qualora non venga specificato alcun criterio, la funzione restituisce tutti i CEL presenti.

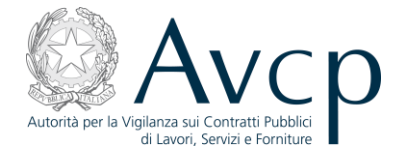

| Benvenuto Mario Rossi                             |                                                  |                        |                                                                 |                   |            |           |             |
|---------------------------------------------------|--------------------------------------------------|------------------------|-----------------------------------------------------------------|-------------------|------------|-----------|-------------|
|                                                   | Ricerca certific                                 | ati                    |                                                                 |                   |            |           |             |
| rofilo: OPERATORE MINISTERO DEGLI ESTERI          | Ricerca e                                        | seguita con suc        | rcesso. Sono stati trovati 4 risultati                          |                   |            |           |             |
| Home                                              |                                                  |                        |                                                                 |                   |            |           |             |
| Gestione Certificati                              | Diserce certific                                 | ati                    |                                                                 |                   |            |           |             |
| Ricerca                                           | Ricerca certific                                 | 30                     |                                                                 |                   |            |           |             |
| Cambia Profilo                                    | Codice fiscale Data operatore sottoscrizione del |                        |                                                                 |                   |            |           |             |
| Logout                                            |                                                  |                        |                                                                 |                   |            |           |             |
| Codice Stato del INVIATO AL MAE retrification CEL |                                                  |                        |                                                                 |                   | -          |           |             |
|                                                   | Amb                                              | asciata                | EZIONA UN'AMBASCIATA                                            | •                 |            |           |             |
|                                                   | com                                              | ctente                 |                                                                 |                   |            |           |             |
|                                                   |                                                  |                        | Esegui ricerca                                                  |                   |            |           |             |
|                                                   |                                                  |                        |                                                                 |                   |            |           |             |
|                                                   | Codice identificativo<br>certificato             | Data<br>sottoscrizione | Oggetto del contratto                                           | Stato del c       | Consulta S | Stampa Em | etti An     |
|                                                   | 1352297575241X4GZUID                             | 07/08/2012             | IVANO - PER OGGI ULTIMA PROVA PER IL RECUPERO<br>DEI DATI DA DB | INVIATO<br>AL MAE |            | 8 🕫       | •           |
|                                                   |                                                  | 06/08/2012             | CERTIFICATO PROVA DI IVANO PER IL RECUPERO IN                   | INVIATO           |            | A .       | <b>&gt;</b> |
|                                                   | 13506412816875U7K7LL                             |                        | CONSULAZIONE                                                    | ALMAE             |            | <u> </u>  |             |
|                                                   | 13506412816875U7K7LL                             | 19/10/2012             | SERVIZIO DI ACCOGLIENZA PRESSO IL COMPLESSO                     | INVIATO           |            | A .       |             |
|                                                   | 13506412816875U7K7LL                             |                        | CONDUCTATIONE                                                   |                   |            |           |             |

Figura 5 – Risultati ricerca certificati

Per ciascun certificato restituito dalla ricerca è possibile, a seconda dello stato, richiedere le seguenti operazioni:

- Consultazione,
- Stampa,
- Emissione,
- Annullamento.

### 2.3. Consultazione CEL

L'utente può consultare un CEL, precedentemente ricercato, cliccando l'icona 塑 in corrispondenza dell'elemento di interesse nella lista risultante. Viene visualizzato il dettaglio del CEL, quadro per quadro.

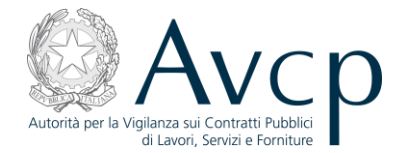

| Avcp                                      |                                  |                                                      | · _ · · · · · · · · · · · · · · · · · ·           | , * <del></del> , *, *, * |
|-------------------------------------------|----------------------------------|------------------------------------------------------|---------------------------------------------------|---------------------------|
| Autorità Servizi Att                      | tività dell'Autorità Comu        | unicazione                                           |                                                   |                           |
| Home → Servizi → Servizi ad Accesso       | Riservato > Servizio AVCP-CE     | L-MAE                                                |                                                   |                           |
| Benvenuto Mario Rossi                     | Consultazione dati               | del certificato                                      |                                                   |                           |
| Profilo: OPERATORE MINISTERO DEGLI ESTERI | Codice Certificato: 12524        | 40726672677N7W17                                     |                                                   |                           |
| Home                                      |                                  | +9730073011N7W17                                     |                                                   |                           |
| Gestione Certificati                      | Qua                              | adro 1 Quadro 2 Quadro                               | o 3 Quadro 4 Quadro 5 Quadro 6 Quadro 7 Q         | uadro 8                   |
| Ricerca                                   | Quadro 1                         |                                                      |                                                   |                           |
| Cambia Profilo                            |                                  |                                                      |                                                   |                           |
| Logout                                    | Codice Fiscale: MRABCH96C03H501E |                                                      |                                                   |                           |
|                                           | che rilascia il certificato      |                                                      | Nome e Cognome: MARIO BIANCHI                     |                           |
|                                           | Impresa richiedente              |                                                      | Codice Fiscale: SLRGNN31A23L418Y                  |                           |
|                                           | <sup>1</sup> Data: 0:            | 1/07/2012                                            | Legalizzazione: SI                                | <sup>2</sup> Estremi:     |
|                                           | Oggetto dell'appaito             | D: OPERE DI MANUTENZIO                               | DNE STRAORDINARIA DELLE AREE VERDI ED INTEGRAZ    | IONE DELLE ALBERATURE     |
|                                           |                                  |                                                      | Ragione Sociale: IMPRESA COSTRUZIONI              |                           |
|                                           | <sup>3</sup> Committente         | Centro di costo: CENTRO DI COSTO IMPRESA COSTRUZIONI |                                                   |                           |
|                                           |                                  |                                                      | Indirizzo: VIA G. PASCOLI 30 - CIAMPINO (RM) [IT/ | ALIA]                     |
|                                           |                                  |                                                      |                                                   | Stampa certificato        |

Figura 6 – Dettaglio CEL

L'utente può spostarsi tra i vari quadri cliccando sul quadro di interesse.

È possibile, in fase di consultazione, stampare il certificato (clic sul pulsante *"Stampa certificato"*). Viene predisposto un file .pdf che l'utente può stampare ovvero salvare. Per ulteriori dettagli sulla stampa, si rimanda al paragrafo seguente.

#### 2.4. Stampa CEL

L'utente può stampare un CEL, precedentemente ricercato, cliccando l'icona in corrispondenza dell'elemento di interesse nella lista risultante. Viene predisposto un file .pdf che l'utente può stampare ovvero salvare.

A seconda dello stato in cui si trova il certificato la stampa ha le seguenti caratteristiche:

- stampa CEL in stato "Inviato al MAE": il file .pdf è generato con filigrana "FAC-SIMILE";
- stampa CEL in stato "Emesso": il file .pdf è generato senza filigrana;

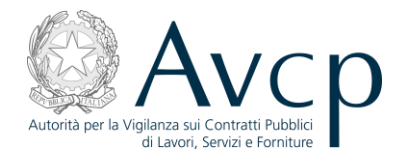

• stampa CEL in stato "Annullato": il file .pdf, generato recuperando il certificato precedentemente memorizzato durante l'emissione, è senza filigrana.

#### 2.5. Emissione CEL

L'utente può emettere un CEL, precedentemente ricercato, cliccando l'icona **r** in corrispondenza dell'elemento di interesse nella lista risultante. L'operazione è consentita solo per i CEL che si trovano nello stato "Inviato al MAE".

Richiesta l'emissione, all'utente è presentata una pagina con l'indicazione dell'operazione che sta tentando di effettuare.

| Autorità per la Viglianza sul Contratti Pubblici<br>di Lavori, Servizi e Forniture                           | Accessibilità   <u>Contatti</u>   <u>Mappa del sito</u>   <u>Dove Siamo</u>   <u>English</u>   <u>Privacy</u>                                                                                     |
|----------------------------------------------------------------------------------------------------|----------------------------------------------------------------------------------------------------|
| Autorità Servizi Att                                                                                         | tività dell'Autorità Comunicazione                                                                                                    |
| Home > Servizi > Servizi ad Accesso     Benvenuto Mario Rossi      Profilo: OPERATORE MINISTERO DEGLI ESTERI | Riservato → Servizio AVCP-CEL-MAE<br>Vuoi proseguire con l'emissione del certificato con numero identificativo 1353497366736TYN7W17?<br>Conferma Annulla                                          |
| Home                                                                                                    |                                                                                                    |
| Ricerca                                                                                                    |                                                                                                    |
| Cambia Profilo                                                                                               |                                                                                                    |
| Logout                                                                                                    |                                                                                                    |
|                                                                                                    | © Autorità per la Vigilanza sui Contratti Pubblici di Lavori, Servizi e Forniture - Tutti i diritti riservati<br>via di Ripetta, 246 - 00186 Roma - c.f. 97163520584<br>Contact Center: 800896936 |

Figura 7 – Richiesta conferma "Emissione CEL"

L'utente può annullare l'operazione (clic sul pulsante "Annulla") oppure confermarla (clic sul pulsante "Conferma").

Nel primo caso, viene riportato sulla pagina con i risultati della ricerca CEL effettuata.

Nel secondo caso, il certificato viene emesso ed assume lo stato "Emesso".

### 2.6. Annullamento CEL

L'utente può annullare un CEL, precedentemente ricercato, cliccando l'icona 😾 in corrispondenza dell'elemento di interesse nella lista risultante. L'annullamento è consentito solo per i CEL che si trovano nello stato "Emesso".

Richiesto l'annullamento, all'utente è presentata una pagina con l'indicazione dell'operazione che sta tentando di effettuare.

| Avc                                                                                | p |
|------------------------------------------------------------------------------------|---|
| Autorità per la Vigilanza sui Contratti Pubblici<br>di Lavori, Servizi e Forniture |   |

| Autorità Servizi At                                                                                                    | Accessibilità   <u>Contatti</u>   <u>Mappa del sito</u>   <u>Dove Siamo</u>   <u>English</u>   <u>Privacy</u>  <br>ttività dell'Autorità Comunicazione                                                  |
|----------------------------------------------------------------------------------------------------|----------------------------------------------------------------------------------------------------|
| Home      Servizi      Servizi ad Access     Benvenuto Mario Rossi      Profilo: OPERATORE MINISTERO DEGLI ESTERI      Home | <ul> <li><u>P Riservato</u> &gt; Servizio AVCP-CEL-MAE</li> <li>Vuoi proseguire con l'annullamento del certificato con numero identificativo 1353497366736TYN7WI7?</li> <li>Conferma Annulla</li> </ul> |
| Gestione Certificati<br>Ricerca                                                                                             |                                                                                                    |
| Cambia Profilo                                                                                                    |                                                                                                    |
| Logout                                                                                                    |                                                                                                    |
|                                                                                                    | © Autorità per la Vigilanza sui Contratti Pubblici di Lavori, Servizi e Forniture - Tutti i diritti riservati<br>via di Ripetta, 246 - 00186 Roma - c.f. 97163520584<br>Contact Center: 800896936       |

Figura 8 – Richiesta conferma "Annullamento CEL"

L'utente può annullare l'operazione (clic sul pulsante "Annulla") oppure confermarla (clic sul pulsante "Conferma").

Nel primo caso, viene riportato sulla pagina con i risultati della ricerca CEL effettuata.

Nel secondo caso, il certificato viene annullato ed assume lo stato "Annullato".

### 2.7. Cambio profilo

La funzionalità di cambio profilo, attivabile selezionando la voce "*Cambia profilo*" dal menu di spalla, permette all'utente di accedere all'applicazione con un altro profilo, selezionando quindi un diverso ruolo / soggetto rappresentato / sede o centro di costo / tipologia del soggetto rappresentato.

La scelta del cambio del profilo equivale a un logout dal sistema CEL e si è re-indirizzati alla pagina di scelta del profilo.

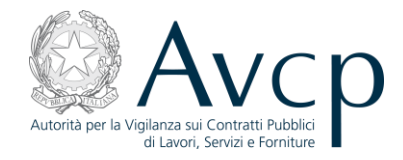

### **3. INDICE DELLE FIGURE**

| Figura 1 – Accesso al sistema                    | 3  |
|--------------------------------------------------|----|
| Figura 2 – Scelta profilo                        | 4  |
| Figura 3 – Home page                             | 5  |
| Figura 4 – Ricerca certificati                   | 6  |
| Figura 5 – Risultati ricerca certificati         | 7  |
| Figura 34 – Dettaglio CEL                        | 8  |
| Figura 7 – Richiesta conferma "Emissione CEL"    | 9  |
| Figura 8 – Richiesta conferma "Annullamento CEL" | 10 |